## **Directions to register for Continuing Education ESL courses**

Please go to this link to choose the class:

https://reg.learningstream.com/view/cal4a.aspx?ek=&ref=&aa=&sid1=&sid2=&as=45&w p=216&tz=&ms=&nav=&cc=&cat1=&cat2=&cat3=&aid=CLEVESTATE&rf=&pn=

- 1. Choose the class that you want to register for and click on "Learn More and Register"
- 2. The next page will give you more information about class (course description, instructor, registration and payment, etc) This is an example of one of the classes

https://reg.learningstream.com/reg/event\_page.aspx?ek=0045-0004-95d2402089494517be7a4bfd6084cca3

3. Scroll down to the tab Register. Click Register

https://reg.learningstream.com/cart/cart\_login.aspx

4. Please follow the instructions to register for the class.

ESL Program at Cleveland State University https://levin.csuohio.edu/te/english-second-language